## **AQIPA SUPPORT AREA**

FAQs > Working with Aqipa - Existing customers > Import cart

## Import cart

David Lackner - 2022-07-06 - Working with Aqipa - Existing customers

Ganz einfach einen Warenkorb importieren. Klicken Sie dazu auf dieses Symbol <sup>E</sup> (rechts oben) neben dem Warenkorb und anschließend "Warenkorb importieren". Nun müssen Sie auf den grünen Button "Datei auswählen" klicken und eine passende Datei importieren. Wählen Sie eine passende .csv-Datei, die 10 kb nicht überschreitet. Des Weiteren sollte die Datei die Produkt SKU und die Produktmenge genau in dieser Reihenfolge beinhalten. Klicken Sie anschließend auf den grünen Button "Importieren". Nun können Sie Ihren gespeicherten Warenkorb abrufen.

| Import Saved Cart<br>The imported file will be used to create a saved cart.                                                            |                                                                                       |
|----------------------------------------------------------------------------------------------------|---------------------------------------------------------------------------------------|
| The text file should list the product SKUs and quantities in the following format:<br>• SKU, Quantity<br>• Maximum file size: 10.00 KB | Select a file to upload. The file must be a text file with extension CSV. CHOOSE FILE |
|                                                                                                    | IMPORT                                                                                |

In dem blauen Kästchen befindet sich ein Link zu dem importierten gespeicherten Warenkorb. Alternativ können Sie auf "Mein Account" oberhalb des Warenkorbs klicken und auf den Menüpunkt "Gespeichert Warenkörbe", um zu Ihrem importierten Warenkorb zu gelangen. Hier können Sie nun Ihren Warenkorb wiederherstellen, damit der aktuelle Warenkorb dem gespeicherten entspricht.

| Saved Carts              |            |                        |                                                                                                    |   |  |         |   |  |
|--------------------------|------------|------------------------|----------------------------------------------------------------------------------------------------|---|--|---------|---|--|
| Sort by<br>DATE MODIFIED |            |                        |                                                                                                    |   |  |         |   |  |
|                          |            |                        |                                                                                                    |   |  |         |   |  |
| 1562674930149            | 0000043590 | Jul 9, 2019<br>2:22 PM | This cart was created by CSV import 1562674930149, Successfully imported:3 lines. Imported but with quantity<br>adjustment: 0 lines. Could not import: 0 lines. | 3 |  | RESTORE | × |  |
| 1562674546150            | 0000043586 | Jul 9, 2019<br>2:15 PM | This cart was created by CSV import 1562674546150. Successfully imported:3 lines. Imported but with quantity<br>adjustment: 0 lines. Could not import: 0 lines. | 3 |  | RESTORE | × |  |